## Getting Started with Skyward Employee Access (Payroll)

## Instructions for Substitutes Only

Employee Access allows employees to review their personal, payroll, tax, and other employee information.

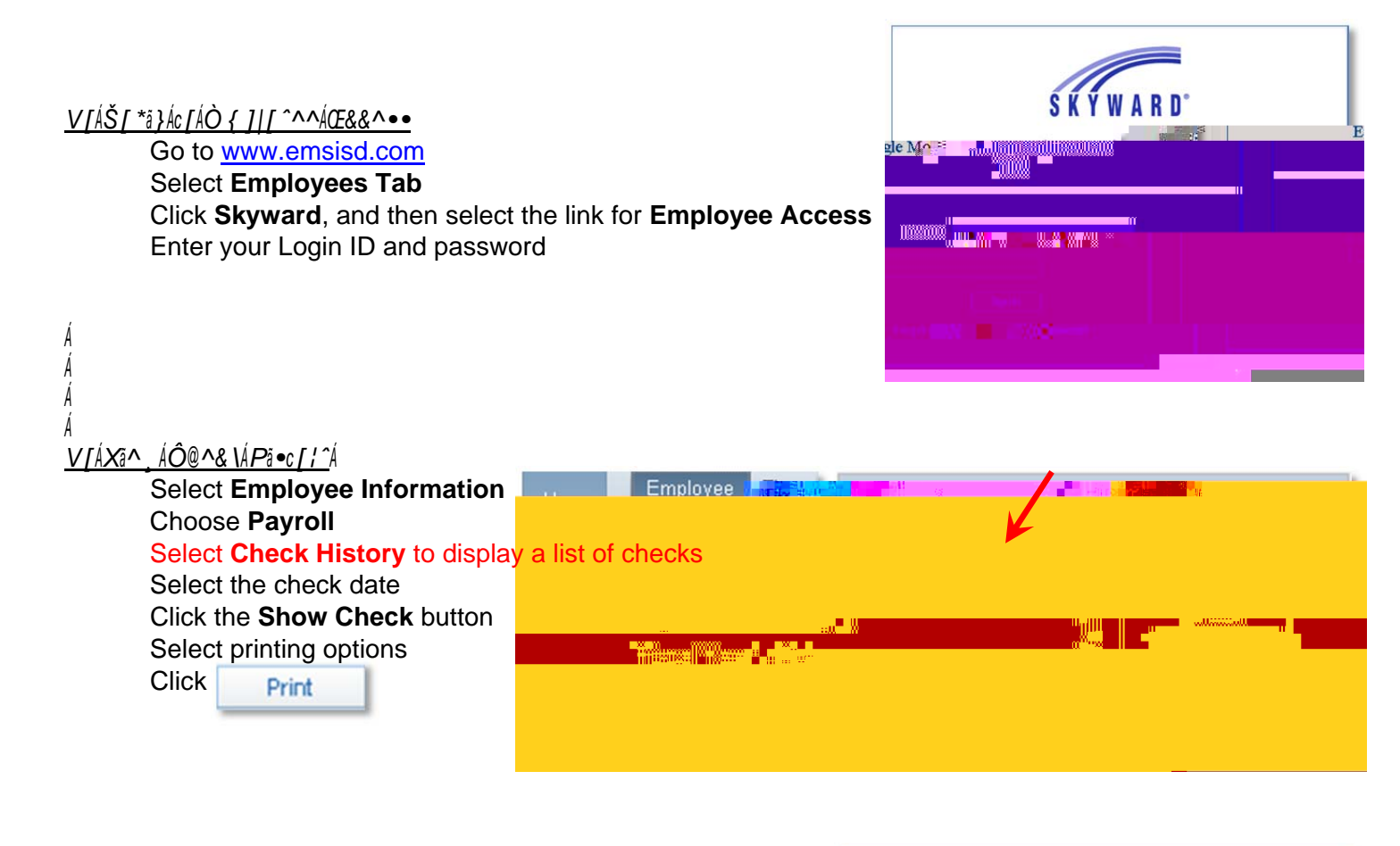

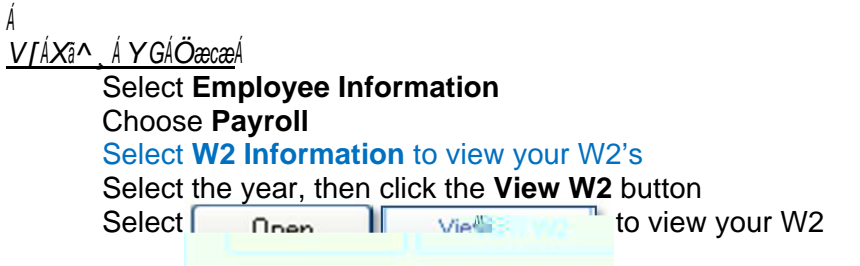

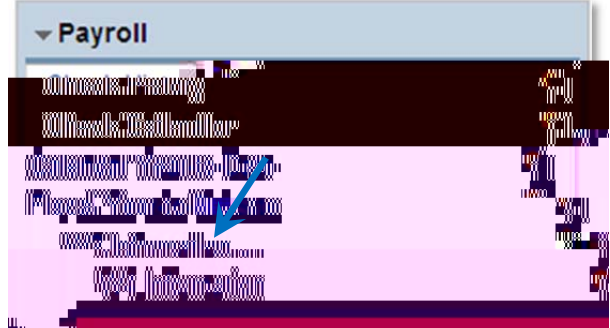

For Payroll issues, contact: D'Nan Dakan, (Professionals & Para's) 817-232-0880, ext. 2980 Andi Hawkins, (Auxiliary) 817-232-0880, ext. 2979 Michelle Noble, (Benefits) 817-232-0880, ext. 2978 Stella Mendoza, Director of Payroll & Benefits 817-232-0880, ext. 2953 For Skyward Login issues, contact: Jeannie Guadalupe, Systems Specialist 817-232-0880, ext. 2904 Tammy Graves, Systems Analyst 817-232-0880, ext. 2961